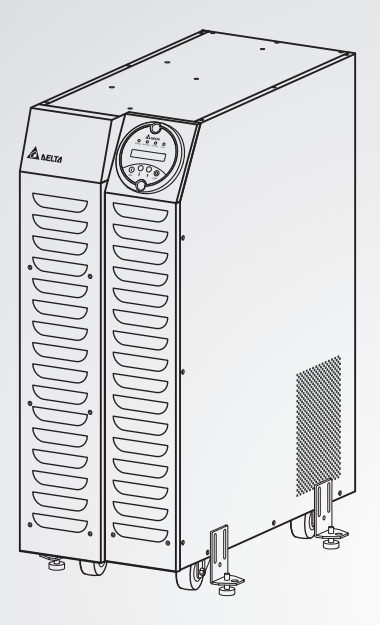

The power behind competitiveness

# Delta UPS - Amplon Family

N Series, Single Phase 6/12 kVA

User Manual

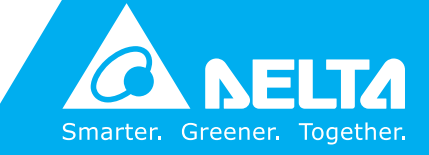

www.deltapowersolutions.com

# Save This Manual

This manual contains important instructions and warnings that you should follow during the installation, operation, storage and maintenance of this product. Failure to heed these instructions and warnings will void the warranty.

Copyright © 2013 by Delta Electronics Inc. All Rights Reserved. All rights of this User Manual ("Manual"), including but not limited to the contents, information, and figures are solely owned and reserved by Delta Electronics Inc. ("Delta"). The Manual can only be applied to the operation or the use of this product. Any disposition, duplication, dissemination, reproduction, modification, translation, extraction, or usage of this Manual in whole or in part is prohibited without the prior written permission of Delta. Given that Delta will continuously improve and develop the product, changes may be made to the information in this Manual at any time without obligation to notify any person of such revision or changes. Delta will make all possible efforts to secure the accuracy and the integrity of this Manual. Delta disclaims any kinds or forms of warranty, guarantee, or undertaking, either expressly or implicitly, including but not limited to the completeness, faultlessness, accuracy, non-infringement, merchantability or fitness for a particular purpose of the Manual.

### TABLE OF CONTENTS

| 1. IMPORTANT SAFETY INSTRUCTIONS                       | 1  |
|--------------------------------------------------------|----|
| 2. INTRODUCTION                                        | 3  |
| 2-1 FUNCTIONS AND FEATURES                             | 3  |
| 2-2 FRONT CONTROL PANEL                                | 4  |
| 2-3 REAR CONTROL PANEL                                 | 5  |
| 3. TECHNICAL SPECIFICATION                             | 8  |
| 4. INSTALLATION                                        | 11 |
| 4-1 UNPACKING AND INITIAL INSPECTION                   | 11 |
| 4-2 STORAGE AND BATTERY MAINTENANCE                    | 11 |
| 4-3 PLACEMENT                                          | 11 |
| 4-4 HANDLING                                           | 13 |
| 5. OPERATION                                           | 14 |
| 5-1 POWER ON/OFF INVERTER                              | 14 |
| 5-2 LCD FUNCTION SELECTION SWITCH                      | 16 |
| 5-3 PARAMETER SET-UP MODE                              | 17 |
| 5-4 OPERATION ON BYPASS VOLTAGE BEYOND ALLOWABLE RANGE | 19 |
| 5-5 OVERLOAD AND SHUTDOWN OPERATION                    | 19 |
| 5-6 VERIFYING THE BATTERY STATUS                       | 20 |
| 5-7 OPERATION OF MANUAL BYPASS SWITCH                  | 20 |
| 6. COMMUNICATION INTERFACE                             | 21 |
| 6-1 RS232 INTERFACE                                    | 21 |
| 6-2 REMOTE EMERGENCY POWER OFF (REPO)                  | 21 |
| 6-3 DRY CONTACT                                        | 22 |
| 6-4 SNMP CARD (OPTIONAL)                               | 23 |
| 6-5 DETECTION FOR QUANTITY OF EXTERNAL BATTERY PACK    | 24 |

# 1. IMPORTANT SAFETY INSTRUCTIONS

- This manual contains important instructions that should be followed during installation and maintenance of the UPS and batteries.
- Install the on line UPS in a well ventilated area, away from flammable liquids and gases. Do not let the unit come in contact with water.
- External slits and openings in the cabinet are provided for ventilation. To ensure reliable operation of the product and to protect from overheating these openings must not be blocked or covered. Objects must never be inserted into ventilation holes or openings.
- Do not stand beverage containers on the unit.
- This UPS was designed to power all modern computer loads and associated peripheral devices, such as monitors, modems, cartidge tape drives, external floppy drives etc.. Do not use it for pure inductive or capacitive loads. It is not rated to power life support equipment.
- All recorded media, such as diskettes, tapes and cartridges, should be kept a minimum of 60cm from the UPS. Otherwise, the magnetic field created by operation of the UPS may erase data on those devices.
- All repairs or installation should be performed by qualified service personnel. The UPS contains voltages which are potentially hazardous. The output receptacles may be alive even when the UPS is not connected to the mains.
- Risk of a possible electrocution is possible when the battery is connected to the UPS. Therefore, do not forget to disconnect the batteries before any service is to be done on the UPS. To disconnect, remove the battery fuse holder which is located at the rear panel of the UPS.
- Isolate Uninterruptible Power Supply (UPS) before working on the circuit. A readily accessible disconnect device shall be incorporated in the fixed wiring.
- HIGH LEAKAGE CURRENT Earth connection essential before connecting power source.
- Federal Communications Commission Interference Statement This equipment has been tested and found to comply with the limits for a Class A digital device, pursuant to Part 15 of the FCC Rules. These limits are designed to provide reasonable protection against harmful interference when the equipment is operated in a commercial environment. This equipment generates, uses and can radiate radio frequency energy and, if not installed and used in accordance with the instructions manual, may cause harmful interference to radio communications. Operation of this equipment in a residential area is likely to cause harmful interference in which case the user will be required to correct the interference at his own expense.

FCC Caution: To assure continued compliance, (example-use only shielded interface cables when connecting to computer or peripheral devices). Any changes or modifications not expressly approved by the party responsible for compliance could void the user's authority to operate this equipment.

- ATTENTION, hazardous through electrical shock. Also with disconnection of this unit from the mains, hazardous voltage still may be accessible through supply from the batteries. The battery supply should be therefore disconnected in the plus and minus pole of the batteries when maintenance or service work inside the UPS is necessary.
- Do not dispose of the batteries in a fire, the batteries may explode.
- Do not open or mutilate the batteries. Released electrolyte is harmful to the skin and eyes. It may be toxic.
- A battery can present a risk of electric shock and chemical hazard. The following precaution should be observed when working on batteries.
  - \* Remove watches, rings or other metal objects.
  - \* Use only tools with insulated handles.
- The compliance with the following standards provides the conformity:
- EN 62040-1-1
- EN 62040-2 CLASS A
- IEEE-C62.41 Category B
- IEC 61000-2-2
- IEC 61000-4-2 LEVEL3
- IEC 61000-4-3 LEVEL3
- IEC 61000-4-4 LEVEL4
- IEC 61000-4-5 LEVEL4
- IEC 61000-4-6
- IEC 61000-4-8
- CNS 14843-1
- CNS 13438 CLASS A

### SYMBOL

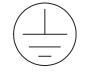

PROTECTIVE GROUNDING TERMINAL: A TERMINAL WHICH MUST BE CONNECTED TO EARTH GROUND PRIOR TO MAKING ANY OTHER CONNECTION TO THE EQUIPMENT.

A TERMINAL TO WHICH OR FROM WHICH A DIRECT CURRENT OR VOLTAGE MAY BE APPLIED OR SUPPLIED.

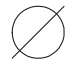

THIS SYMBOL INDICATES THE WORD "PHASE".

# 2. INTRODUCTION

### **2-1 FUNCTIONS AND FEATURES**

- A True ON LINE design. The UPS insures the critical power protection for your mission-critical equipment at all times.
- Wide input range of power supply that reduces discharge rate of battery.
- A smart charger design for auto equalizing charge to shorten charging time.
- Equipped with RS232 port and Dry-contact interface, using the power management software "UPSentry Smart 2000" allows near-end and far-end UPS monitoring management.
- Automatic detection of 50/60Hz field input frequency
- With excellent performance. Input current using active input power factor correction and a high-frequency inverter with pulse width modulation.
- Optional isolated output transformer: Provides isolation and multiple output voltage.
- Start-on-battery capability for powering up the UPS even if utility power is not available.
- Optional SNMP interface card is an optional accessory for network communication.
- Implementing diagnostic test and LCD message display by using microprocessor technology can provide detailed information on operation status.
- Manual and static bypass switch forms. Allowance for switching to the main power supply.
- Static bypass supply circuit incorporates functions such as surge suppression and EMI filter.
- Remote emergency power off (REPO): Emergency shutdown control through the remote emergency power-off (REPO) port.
- Auto recovery function of inverter:
  - When the AC power is restored after a low battery shutdown, the UPS inverter will automatically restart.
  - Automatic transfer to inverter output from static bypass after overload condition is cleared.
- Alarm cancel facility to switch off the audible alarm and indicative lights still lit in the event of long BACK-UP periods.
- External battery cabinet can be used for extending operation time of battery mode.
- Operation of "ECONOMY mode" (Optional): When input voltage is within the range of rating voltage (±10%), the UPS is working in the bypass mode for higher efficiency. Otherwise the UPS will be switched to inverter mode.
- Auto detection for voltage in bypass mode: The protection range is +15%~ 20%. When the bypass voltage is beyond protection range, the UPS will not supply output power to the load.
- Auto detection and display for normal operation of fan.

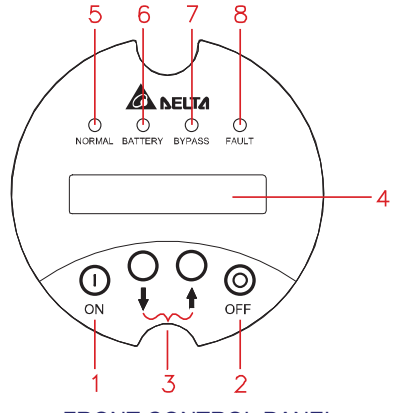

### FRONT CONTROL PANEL

### 1. INVERTER ON BUTTON

Press the "ON" button for 3 seconds to activate the inverter.

#### 2. INVERTER OFF BUTTON

Press the "OFF" button for more than 3 seconds to disable the inverter.

#### 3. FUNCTION BUTTON

- In BYPASS/ECONOMY/ON LINE/BATTERY mode, press the up (↑) or down (↓) button to view information on load, voltage and frequency of bypass, input and output, battery and charger. (Refer to 5.2.)
- In ON LINE and ECONOMY modes, pressing the up (<sup>↑</sup>) button for more than 3 seconds can detect the battery capacity.

**NOTE**: If the UPS is in alarm status, pressing the up (↑) or down (↓) button for more than 3 seconds can disable the buzzer.

#### 4. BACKLIT LCD DOT MATRIX DISPLAY

16×2 character display indicates the operating status of I/P and O/P voltage and battery voltage.

#### 5. NORMAL LED

Display the UPS DC/AC circuit is working or not.

#### 6. BATTERY LED

Display the UPS power source is from battery.

#### 7. BYPASS LED

Display bypass voltage condition and UPS output voltage path from bypass.

#### 8. FAULT LED

Display any abnormality condition happened on UPS.

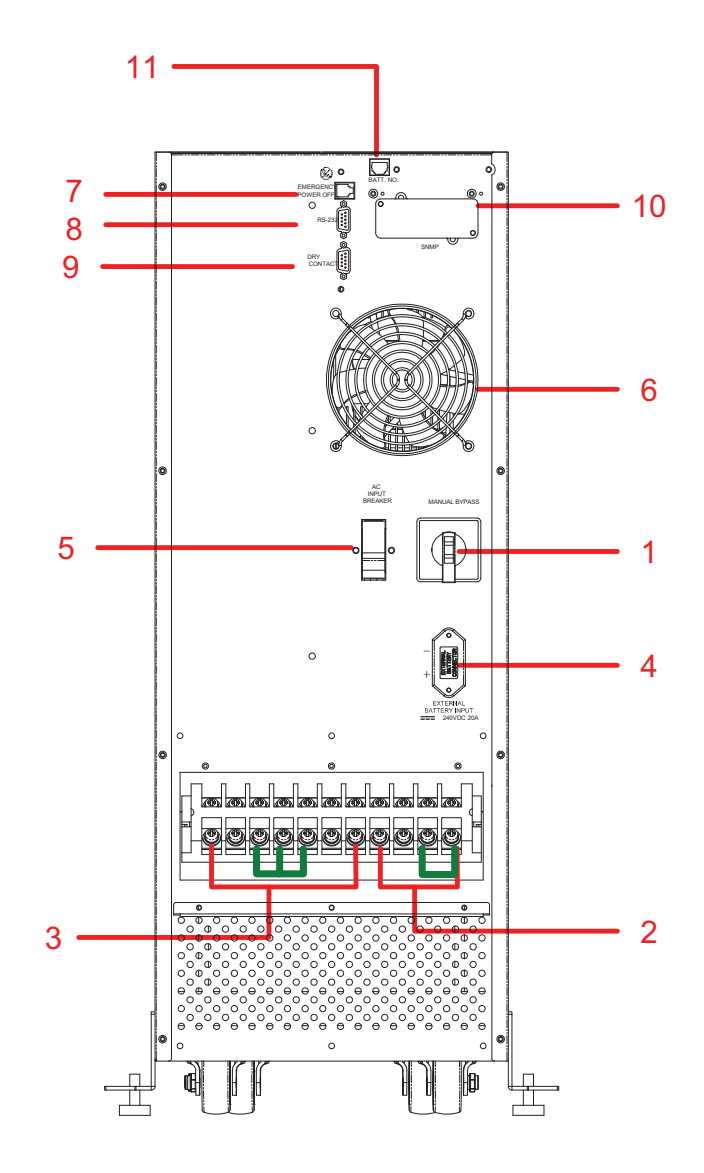

6KVA

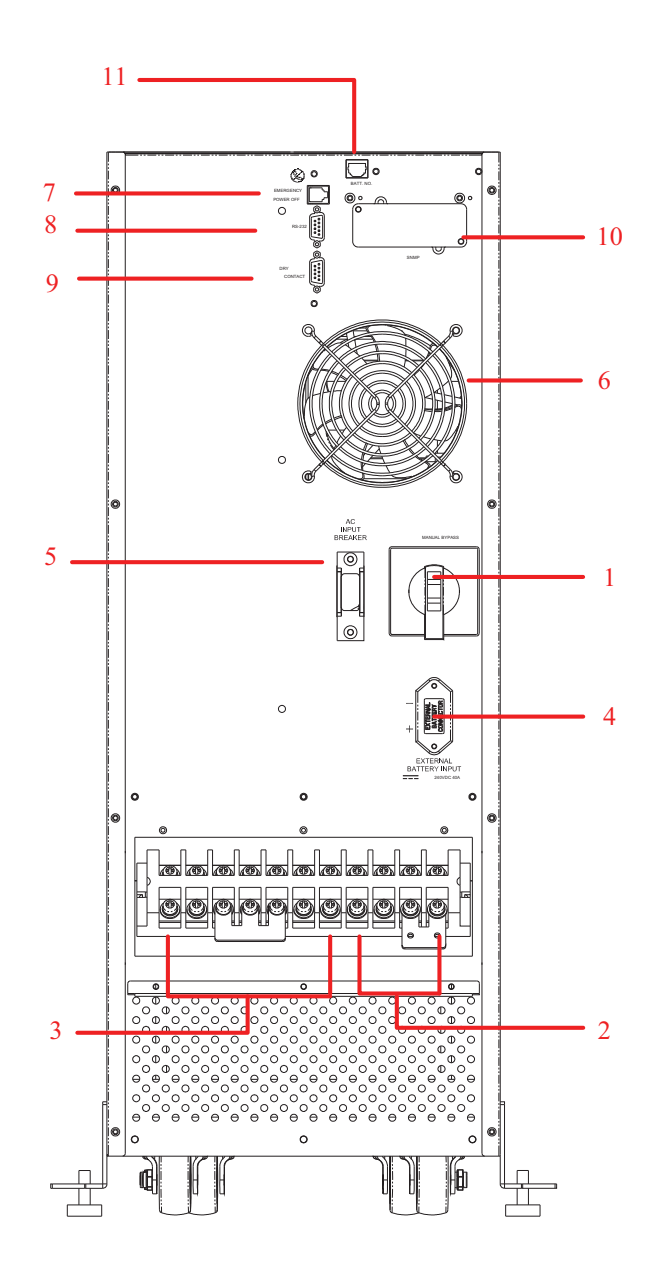

12KVA

### **1. MANUAL BYPASS SWITCH:**

To change power load from static bypass to directive bypass while maintaining UPS without any power interruption.

#### 2. INPUT TERMINALS:

To connect the AC mains input.

### 3. OUTPUT TERMINALS:

Connection of the load terminals is supported by UPS.

### 4. EXTERNAL BATTERY CABINET CONNECTOR:

Connects to external battery cabinet to extend the backup time.

### 5. AC INPUT BREAKER:

Provides safe protection for UPS AC input.

### 6. EXHAUST FANS:

For cooling air ventilation of UPS.

### 7. REMOTE EMERGENCY POWER OFF:

For more details, refer to Chapter 6.

### 8. TRUE RS232 INTERFACE PORT:

For more details, refer to Chapter 6.

### 9. DRY-CONTACT INTEERFACE PORT:

For more details, refer to Chapter 6.

### 10. SNMP CARD (OPTIONAL):

For more details, refer to Chapter 6.

### **11. EXTERNAL BATTERY PACK DETECTION:**

For more details, refer to Chapter 6.

# **3. TECHNICAL SPECIFICATION**

| Model                                         | 6KVA                      | 12KVA                 |
|-----------------------------------------------|---------------------------|-----------------------|
| 1. Power                                      | ·                         | ·                     |
| 1.1 Power (VA)                                | 6000VA                    | 12000VA               |
| 1.2 Power (W) PF=0.7                          | 4200W                     | 8400W                 |
| 2. Output Waveform                            | Sine wave                 |                       |
| 3. Input                                      |                           |                       |
| 3.1 Input Voltage                             | 220Vac, si                | ngle phase            |
| 3.2 Input Current                             | 27.3A                     | 54.5A                 |
| - Inrush Current                              | < 200A                    |                       |
| - Power Factor                                | > 0.99 (At Normal         | Line and Full Load)   |
| 3.3 Efficiency (Full Resistance Load)         |                           |                       |
| - On line Mode (AC to AC)                     | 88% (Full                 | linear load)          |
| - Economy Mode                                | 94% (Full                 | linear load)          |
| 3.4 Input Frequency                           | 50/60Hz±0.5,1, 2, 3, 4    | , 5 Hz (Programmable) |
| 3.5 Input Protection Circuit Breaker          | 40A (1 pole x 1)          | 63A (1 pole x 1)      |
| 4. Output                                     | ·                         | ·                     |
| 4.1 Output Voltage                            |                           |                       |
| - RMS Voltage                                 | 120V/220Vac, single phase |                       |
| - Static Regulation                           | ± 2%                      |                       |
| 4.2 Harmonic Distortion                       | <                         | 5%                    |
| 4.3 Overload Capability                       | ≦102% C                   | Continuous            |
|                                               | 102%~125                  | %: 1 Minute           |
|                                               | 125%~150%                 | : 30 Seconds          |
|                                               | > 150%: I                 | mmediate              |
| 4.4 Overload Release                          | 90± 5% (R                 | ated Load)            |
| 4.5 Inverter Short Circuit Protection Current | 90A                       | 150A                  |
| 4.6 Short Circuit Protection                  | Shutdown a                | nd no output          |
| 4.7 Output Frequency                          | 50/60Hz ± 0.5H            | z (Battery mode)      |
| 4.8 Output Protection Circuit Breaker         |                           |                       |
| - Bypass (Outside Installation Capacity)      | 40A(1pole*1)              | 63A(1pole*1)          |
| - Inverter                                    | Electronic                | protection            |
| 4.9 Crest Factor                              | 2.7:1                     |                       |

| Model                               | 6KVA                                     | 12KVA                    |
|-------------------------------------|------------------------------------------|--------------------------|
| 5. Battery & Charger                | · ·                                      |                          |
| 5.1 Types                           | Sealed L                                 | ead Acid                 |
| 5.2 Number of Battery               | 12Vdc batte                              | ry x 20 PCS              |
| 5.3 Protection                      | 30A/600V x                               | 2pcs FUSE                |
| 5.4 Recharge Voltage                | Floating 271Vd                           | c/ Boost 280Vdc          |
| 5.5 Recharge Current                | 8Hrs                                     | 90%                      |
| - Standard Mode                     | 0.7A at 250Vdc (175W) 1.4A at 250Vdc (35 |                          |
| 5.6 Battery Leakage Current         | ≦ 1mA                                    |                          |
| 5.7 Battery Low Voltage Alarm       | 220Vdc± 3%                               |                          |
| 5.8 Battery Shutdown Voltage        | 212Vdc± 3%(disch                         | arge exceed 1hour)       |
| 5.9 Back-up Time                    | $\geq$ 7 Minutes (4200W)                 | $\geq$ 3 Minutes (8400W) |
| 6. Operation                        |                                          |                          |
| 6.1 Transfer Time                   |                                          |                          |
| - On line Mode                      |                                          |                          |
| - Main Power Failure                | Or                                       | ns                       |
| - Main Power Recover                | Or                                       | ns                       |
| - Inverter To Bypass                | < 1                                      | ms                       |
| - Bypass To Inverter                | < 1                                      | ms                       |
| - Economy Mode                      |                                          |                          |
| - Main Power Recover                | Or                                       | ns                       |
| - Inverter To Bypass                | < 1                                      | ms                       |
| - Bypass To Inverter                | < 1                                      | ms                       |
| - Main Power Failure                | 8ms (1                                   | ypical)                  |
| 6.2 Audible Noise                   | < 53 dBA                                 | < 65 dBA                 |
| 7. Indications                      |                                          |                          |
| 7.1 LED Status Mimic Diagram        | Normal, Battery                          | v, Bypass, Fault         |
| 7.2 LCD Display                     | Refer to                                 | Chapter 5.               |
| 8. Communications                   |                                          |                          |
| 8.1 RS232                           | Refer to                                 | Chapter 6.               |
| 8.2 Remote Emergency Power Off      | Refer to                                 | Chapter 6.               |
| 8.3 Dry-Contact                     | Refer to                                 | Chapter 6.               |
| 8.4 SNMP Function (Optional)        | Refer to Chapter 6.                      |                          |
| 8.5 External Battery Pack Detection | Refer to Chapter 6.                      |                          |

| Model                              | 6KVA 12KVA               |                |
|------------------------------------|--------------------------|----------------|
| 9. Connection                      |                          |                |
| 9.1 Input Terminal Block           | 60A/600                  | / 4 Pin x1     |
| 9.2 Output Terminal Block          | 60A/600                  | / 7 Pin x1     |
| 9.3 Extended Battery I/P Socket    | 40                       | A              |
| 10. Manual Bypass Switch Function  | 25A                      | 63A            |
| 11. Outlook                        |                          |                |
| 11.1 Dimension                     |                          |                |
| - Depth (D)                        | 581mm/22.87 inches 630mm |                |
| - Width (W)                        | 280mm/11.02              | inches 280mm   |
| - Height (H)                       | 784mm/30.87              | inches 565mm   |
| - Net Weight                       | 133KG/ 293LB             | 166KG/ 365.7LB |
| - Battery Cabinet Weight           | 180KG                    | / 396LB        |
| 12 Environment                     |                          |                |
| 12.1 Ambient Operating Temperature | 0°C~40 °C/3              | 32 °F~104 °F   |
| 12.2 Ambient Storage Temperature   | -20 °C~40 °C             | ≿/-4 °F~104 °F |
| 12.3 Relitive Humidity             | 5%~9                     | 95% H          |
| 13 Standards                       |                          |                |
| 13.1 CNS 14843-1                   | Y                        | es             |
| 13.2 CNS 13438 Class A             | Y                        | es             |
| 13.3 IEEE-C62.41 Category B        | Y                        | es             |
| 13.4 EN62040-1-1                   | Y                        | es             |
| 13.5 EN62040-2 Class A             | Y                        | es             |
| 13.6 IEC 61000-2-2                 | Y                        | es             |
| 13.7 IEC 61000-4-2 Level 3         | Y                        | es             |
| 13.8 IEC 61000-4-3 Level 3         | Y                        | es             |
| 13.9 IEC 61000-4-4 Level 4         | Y                        | es             |
| 13.10 IEC 61000-4-5 Level 4        | Y                        | es             |
| 13.11 IEC 61000-4-6                | Yes                      |                |
| 13.12 IEC 61000-4-8                | Yes                      |                |

# 4. INSTALLATION

### **4-1 UNPACKING AND INITIAL INSPECTION**

Carefully unpack and inspect the UPS upon receipt. If there is damage or anything is missing from the shipment, contact the dealer from whom you purchased the unit and save the packaging for future shipment. The packaging is recyclable, save the box and packing material for reuse. (Pay attention to the packing method. If you need to return the UPS any time, repack it how it was originally shipped.) If the unit passes the initial inspection, record the purchase date on rear panel of the unit .

Package content: 1. User Manual  $\times$  1

- 2. RS232 Cable × 1
- 3. "UPSentry Smart 2000" software CD  $\times$  1

### **4-2 STORAGE AND BATTERY MAINTENANCE**

- If the UPS is to be stored before installation, it should be placed in a dry, ventilated area where it will not be exposed to dirt, moisture or other contaminates.
- Extreme storage temperatures:
  - -20°C to + 60°C without batteries.
  - -20°C to + 45°C with batteries for a short period.
- Maximum period for battery storage: 6 months at 20°C or 3 months at 30°C.
- Eight hours of charging time is needed when the UPS is used for the first time.
- If battery capacity still remains low after recharging for 8 hours, contact your dealer to replace the batteries.
- If the UPS is not used for a long period, the batteries should be recharged every 3 months to prevent irreversible battery damage.
- While replacing the batteries, use the same number and the following types of batteries: 6KVA:12V/7Ah\*20/1SET, YUASA(NP7-12) or CSB(GP1270) or B&B(HR7-12).
  - 12KVA:12V/9Ah\*20/1SET, YUASA (REW45-12) or CSB (HR1234WF2) or B&B (HR9-12) or Matsushita(LC-R19).

### **4-3 PLACEMENT**

Install the ON LINE UPS in a temperature and humidity controlled, indoor environment, free of conductive contaminants. Ambient temperature must not exceed 40°C (104°F).

NOTE: To maintain the maximum battery life, please keep the UPS at an ambient temperature of 15°C to 25°C. Battery lifetime is reduced by half for every 10°C above 25°C.

### **Required Protective Devices and Cable Selection**

| Model  | Rated Input Cable         | Rated Output Cable        | Upstream Circuit-Breaker |
|--------|---------------------------|---------------------------|--------------------------|
| 6 KVA  | 8AWG or 8mm <sup>2</sup>  | 8AWG or 8mm <sup>2</sup>  | D curve – 40A            |
| 12 KVA | 6AWG or 14mm <sup>2</sup> | 6AWG or 14mm <sup>2</sup> | D curve – 63A            |

Refer to the following table on recommended cables and upstream protection:

### Selection of Conduit and Bushing

According to National Electrical Code, install all the wiring with suggested suitable conduit and bushing as below.

- Conduit: Flexible metal conduit sized one inch.
- Bushing: Overall diameter is 40.5mm, height is 13.1mm.

#### Input and Output Connection

When connecting the cable, please note that:

- 1. Before connecting, turn off the UPS and cut off AC power and battery.
- 2. Ensure the cable is fitted. The minimum tightening torque shall not be less than 35 lbs with a cable sleeve & secured by the connector clamp.
- 3. Connect the EARTH wire to the terminal marked with "  $\bigoplus$  ".

### **Connective Methods of Input and Output**

1. Output 1Ø: (For 6KVA and 12KVA)

AC OUTPUT

AC INPUT

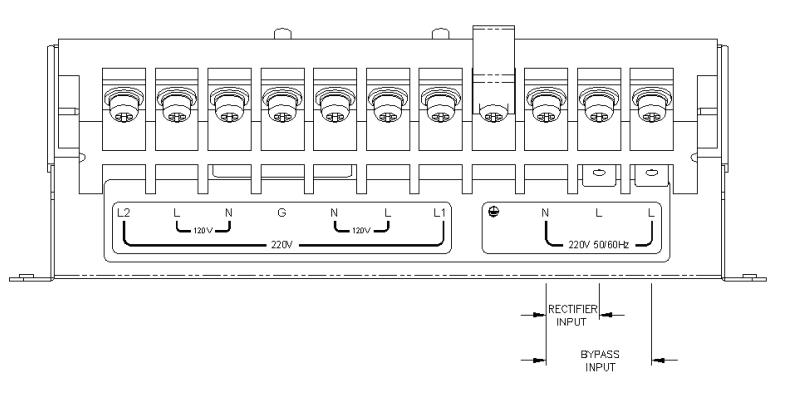

### **4-4 HANDLING**

• The unit is fitted with wheels for moving it over a short distance. It is stabilized by four feet at both side.

For safety reason, secure the unit by releasing the feet. Refer to Fig.1 & 2 or Fig.1 & 3.

• The UPS should always have a clearance space of 300mm at the rear and 100mm on its side. Refer to Fig.4.

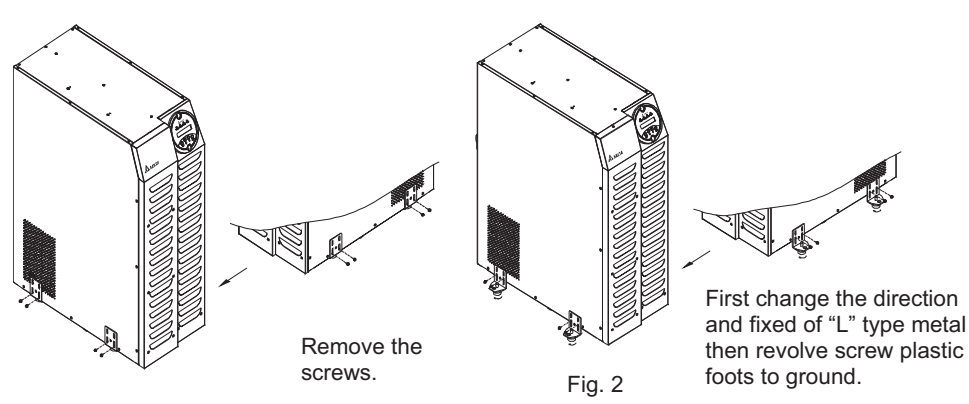

Fig.1

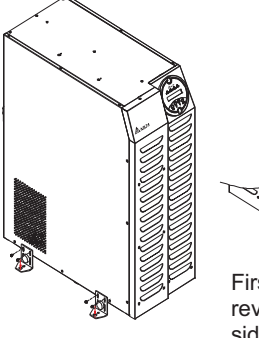

Fig.3

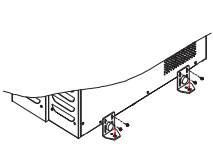

First change the direction and revolve screw plastic foots on side of "L" type metal then to fixed "L" type metal on ground.

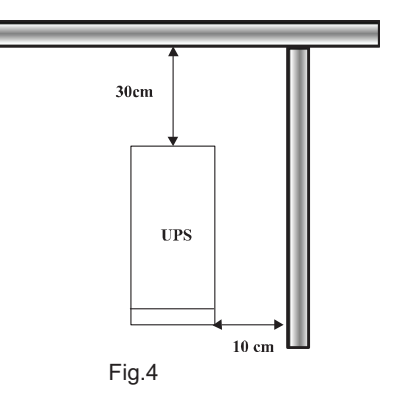

# 5. OPERATION

### **5-1 POWER ON/OFF INVERTER**

#### **Power On Inverter**

Switch on the AC input breaker on rear control panel, and the load will be energized.

- When the AC input is normal, press the inverter "ON" button on front control panel for 3 seconds.
- When the AC input fails, press the "ON" button for more than 3 seconds to turn on inverter from batteries.
- The UPS starts diagnostic test and shows the results on the back lit LCD display as below.

### DIAGNOSIS MODE

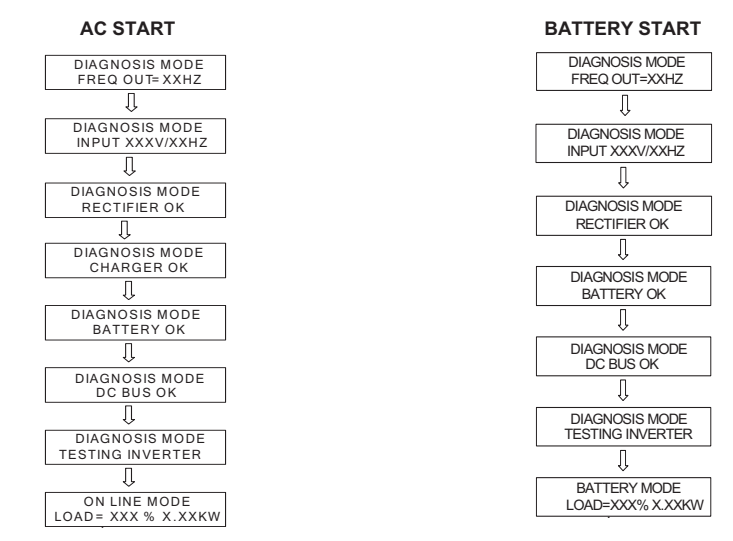

 After diagnostic test, the load is supplied by the inverter; if the diagnostic test fails, the error messages will be shown as below.

### ERROR MESSAGES

| BAD BATTERY      | BAD BATTERY<br>SHUT DOWN      |
|------------------|-------------------------------|
| CHARGER FAILURE  | CHARGER FAILURE<br>SHUT DOWN  |
| DC BUS FAILURE   | DC BUS FAILURE<br>SHUT DOWN   |
| INVERTER FAILURE | INVERTER FAILURE<br>SHUT DOWN |
| OUTPUT FAILURE   | OUTPUT FAILURE<br>SHUT DOWN   |
| FAN FAILURE      | FAN FAILURE<br>SHUT DOWN      |

#### **Power Off Inverter**

Press the "OFF" button on front control panel to disable the inverter.

- If the AC input power exists, the UPS will be switched to BYPASS mode.
- If the UPS is in backup mode, the message "UPS OFF WAITING" will be displayed on LCD about thirty seconds then disappear.
- Before removing the battery connect wire, please wait until the message "UPS OFF WAITING" displayed on LCD disappears.

### **5-2 LCD FUNCTION SELECTION SWITCH**

In BYPASS/ECONOMY/ON LINE/BATTERY mode, press the up ( $\uparrow$ ) or down ( $\downarrow$ ) button on front control panel to view different power readings on LCD.

#### **OPERATION IN BYPASS MODE**

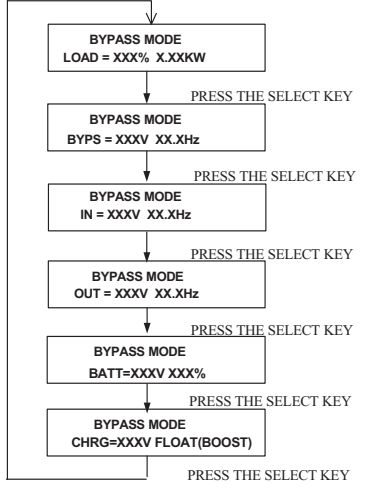

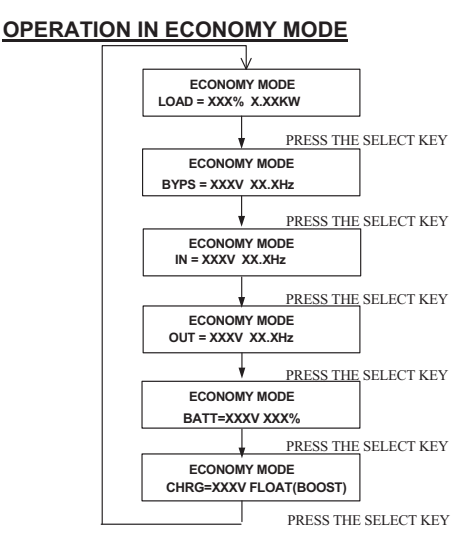

### **OPERATION IN ON LINE MODE**

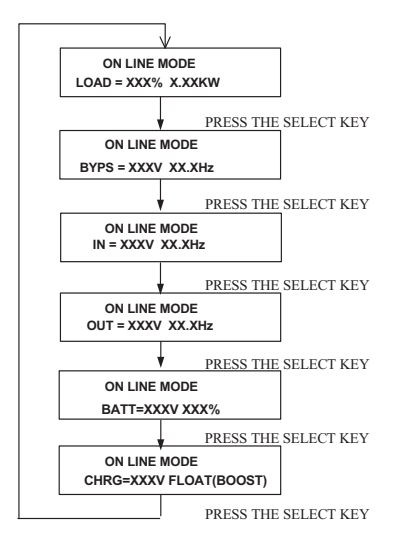

### **OPERATION IN BATTERY MODE**

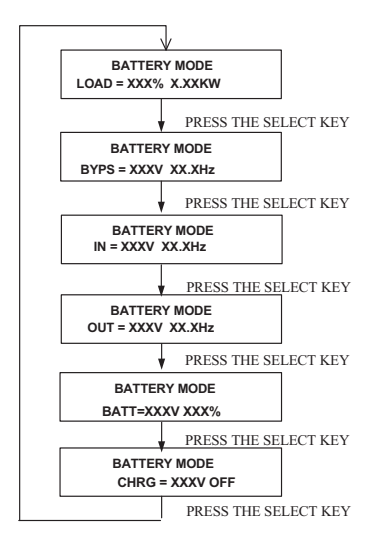

### **5-3 PARAMETER SET-UP MODE**

Press both up ( $\uparrow$ ) and down ( $\downarrow$ ) buttons altogether for 3 seconds, then the UPS will enter SET-UP mode.

### SET-UP MODE

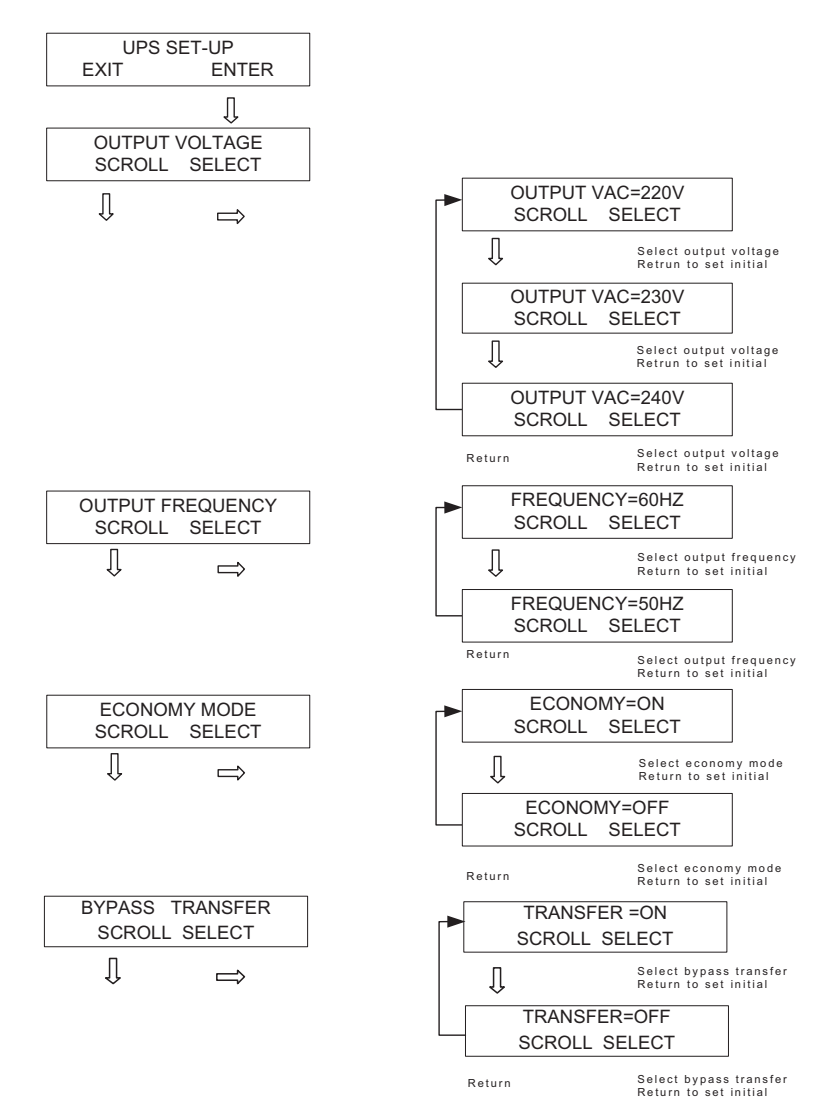

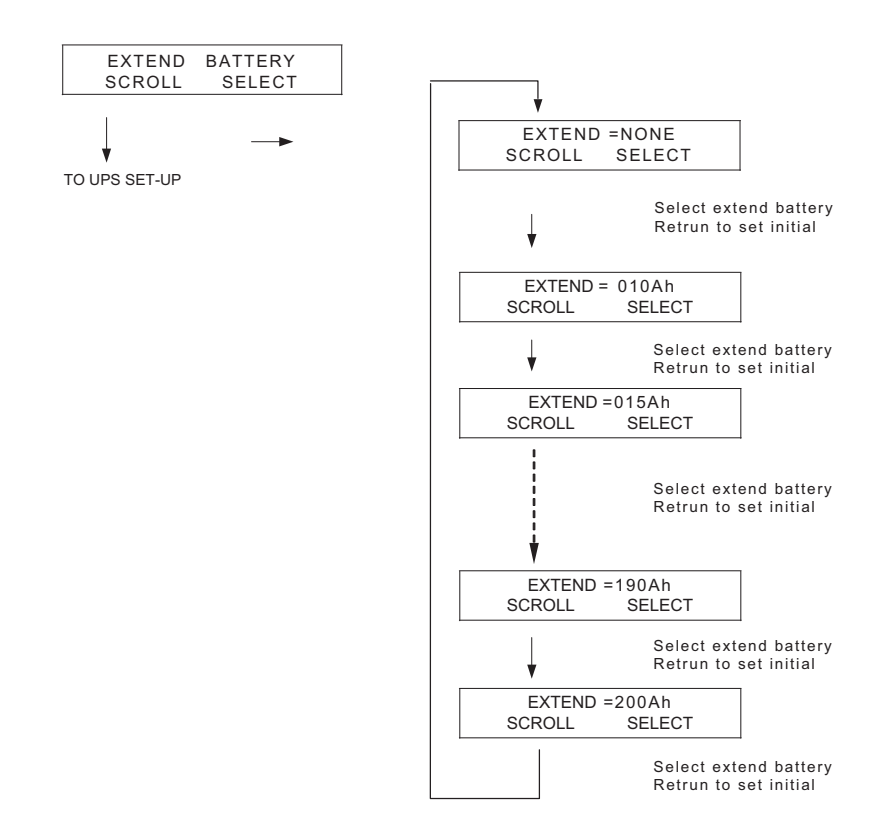

| Option item | ıs:        |          |          |          |           |
|-------------|------------|----------|----------|----------|-----------|
| 01:NONE     |            |          |          |          |           |
| 02:010Ah    | 07 : 035Ah | 12:060Ah | 17:100Ah | 22:150Ah | 27:200Ahh |
| 03:015Ah    | 08 : 040Ah | 13:065Ah | 18:110Ah | 23:160Ah |           |
| 04:020Ah    | 09 : 045Ah | 14:070Ah | 19:120Ah | 24:170Ah |           |
| 05:025Ah    | 10 : 050Ah | 15:080Ah | 20:130Ah | 25:180Ah |           |
| 06:030Ah    | 11 : 055Ah | 16:090Ah | 21:140Ah | 26:190Ah |           |

### 5-4 OPERATION ON BYPASS VOLTAGE BEYOND ALLOWABLE RANGE

The UPS can automatically detect the voltage in bypass mode. The protection range is +15%~-20%. When the bypass voltage is beyond protection range, the UPS will not supply output power to the load.

BYPS OUT OF VOLT LOAD = XXX% X.XXKW When the bypass voltage is higher than 115% of rating voltage, the UPS will alarm and will not supply output power to the load. The message "BYPS OUT OF VOLT" will also be displayed on LCD.

When the bypass voltage is lower than 80% of rating voltage, the UPS will alarm and will not supply output power to the load. The message "BYPS OUT OF VOLT" will also be displayed on LCD.

### 5-5 OVERLOAD AND SHUTDOWN OPERATION

#### **Overload Operation**

When the UPS detects an output overload, it will commence a countdown (The length of time depends on the severity of the overload.). If the UPS is still overloaded at the end of the countdown, the UPS will automatically shut down and enter BYPASS mode.

| Overload Condition | LCD Display Message              | Countdown to Shutdown |
|--------------------|----------------------------------|-----------------------|
| 102%-125%          | OVERLOAD 102%<br>LOAD=XXX%X.XXKW | 1 minute              |
| 125%-150%          | OVERLOAD 125%<br>LOAD=XXX%X.XXKW | 30 seconds            |
| >150%              | OVERLOAD 150%<br>LOAD=XXX%X.XXKW | Immediate             |

#### **Shutdown Operation**

| Condition                   | LCD Display Message              |
|-----------------------------|----------------------------------|
| Extended Overload           | OVERLOAD XXX%<br>SHUT DOWN       |
| Output Short Circuit        | OVER CURRENT<br>SHUT DOWN        |
| Remote Shutdown Command     | REMOTE COMMAND<br>SHUT DOWN      |
| Emergency stop power off    | EMERGENCY STOP<br>SHUT DOWN      |
| DC BUS Fault                | +/-DC BUS HIGH/ LOW<br>SHUT DOWN |
| Internal Temperature Faults | OVER TEMPERATURE<br>SHUT DOWN    |

### **5-6 VERIFYING THE BATTERY STATUS**

The battery status is shown as below:

| Battery Status | Buzzer of Back-up Status | LCD Display                     |
|----------------|--------------------------|---------------------------------|
| Full           | Boop por 2 occordo       | BATTERY MODE                    |
| Mid            | Beep per 2 seconds       | BATT=XXXVXXX%                   |
| Low            | Beep per 0.5 seconds     | LOW BATTERY<br>LOAD=XXX% X.XXKW |
| Under          | Long beep                | LOW BATTERY<br>SHUTDOWN         |

### 5-7 OPERATION OF MANUAL BYPASS SWITCH

The manual bypass switch is used for maintenance. In this situation, the AC input power is directly supplied to the load.

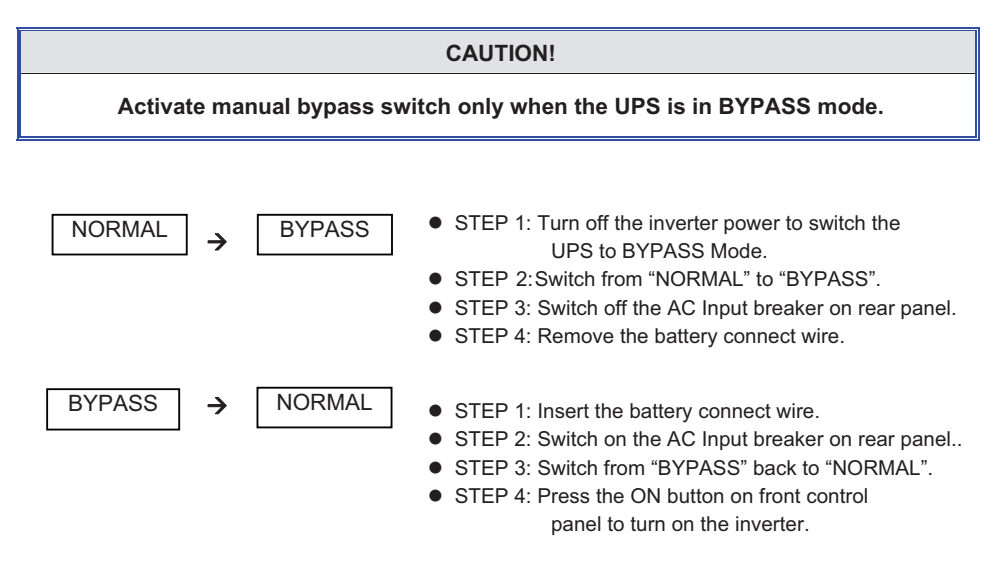

# 6. COMMUNICATION INTERFACE

### 6-1 RS232 INTERFACE

A 9-pin female SUB-D connector is provided on rear panel of UPS to transmit the UPS signals to the computer. Using the Delta "UPSenrty Smart 2000" software allows users to check the power status. The details on signals are shown as below.

- Load level
- Battery status
- Battery level
- UPS mode
- Input voltage
- Output voltage
- Input frequency
- Temperature inside unit
- Set shut-down delay time
- Enable / Disable beeper
- Remote shut-down

### Pin Assignment:

- Pin 2: TXD (Transmit Data)
- Pin 3: RXD (Receiving Data)
- Pin 5: GND (Signal Ground)
- Pin 7: PNP (Signal Receiving)

#### Hardware:

- Baud Rate -----2400 bps
- Data Length ----- 8 bits
- Stop Bit ----- 1 bit
- Parity ----- NONE

### 6-2 REMOTE EMERGENCY POWER OFF (REPO)

#### Pin Assignment of RJ11:

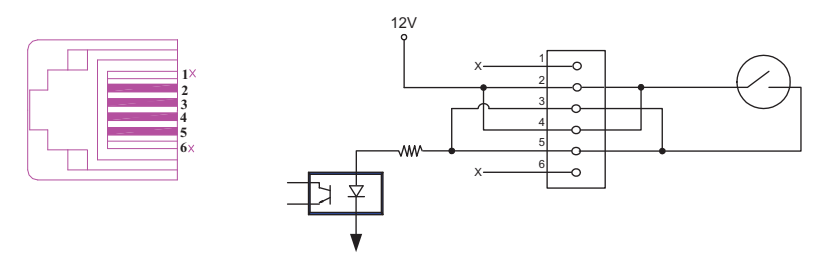

If short pin (2, 3) or pin (2, 5) or pin (4, 5) or pin (4, 3), then the UPS will be powered off. **NOTE:** This port must not be connected to the Telecom Port.

### 6-3 DRY CONTACT

The sub-D communication port (9-pin female type) is used for powering on/off the UPS by external control signal. UPS can also transmit its status through this port. Refer to the following Dry contact table.

| Pin<br>State | Pin 8, 3 | Pin 1, 3 | Pin 6, 3 | Pin 5, 3 | Pin 2, 3 |
|--------------|----------|----------|----------|----------|----------|
| Normal       | Open     | Open     | Open     |          |          |
| Back up      | Close    |          |          |          |          |
| Low Battery  |          | Close    |          |          |          |
| Foult        |          | /        |          | /        | /        |
| Fault        |          |          | Close    |          |          |
| Bypass       |          |          | Close    | Close    | Open     |

NOTE: means the state may be "Open" or " Close".

### Pin Assignment:

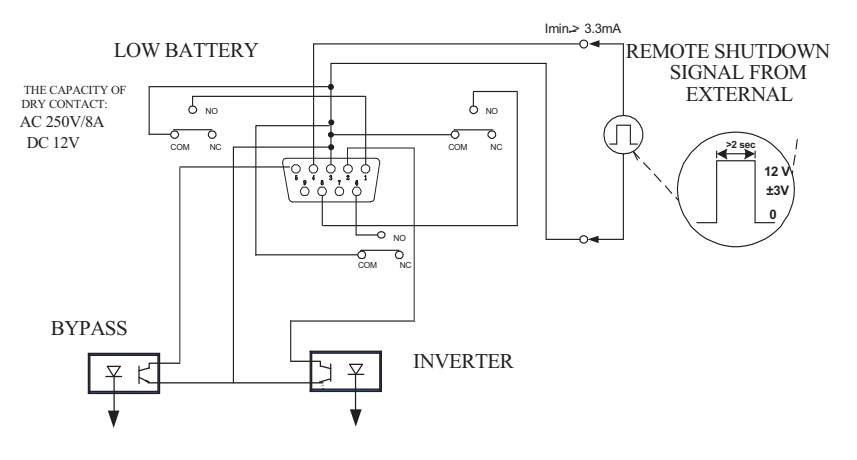

Fig. 5-2

### 6-4 SNMP CARD (OPTIONAL)

SNMP network interface is a powerful tool for remote control and UPS monitoring.

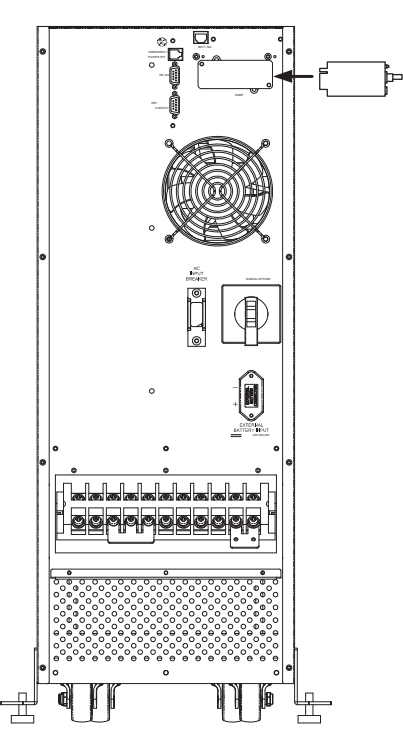

NOTE: For more information on SNMP card (optional), contact your local dealer.

### 6-5 DETECTION FOR QUANTITY OF EXTERNAL BATTERY PACK

When the UPS is connected with Delta's standard battery packs, you can detect the total battery capacity by linking the UPS to the battery pack.

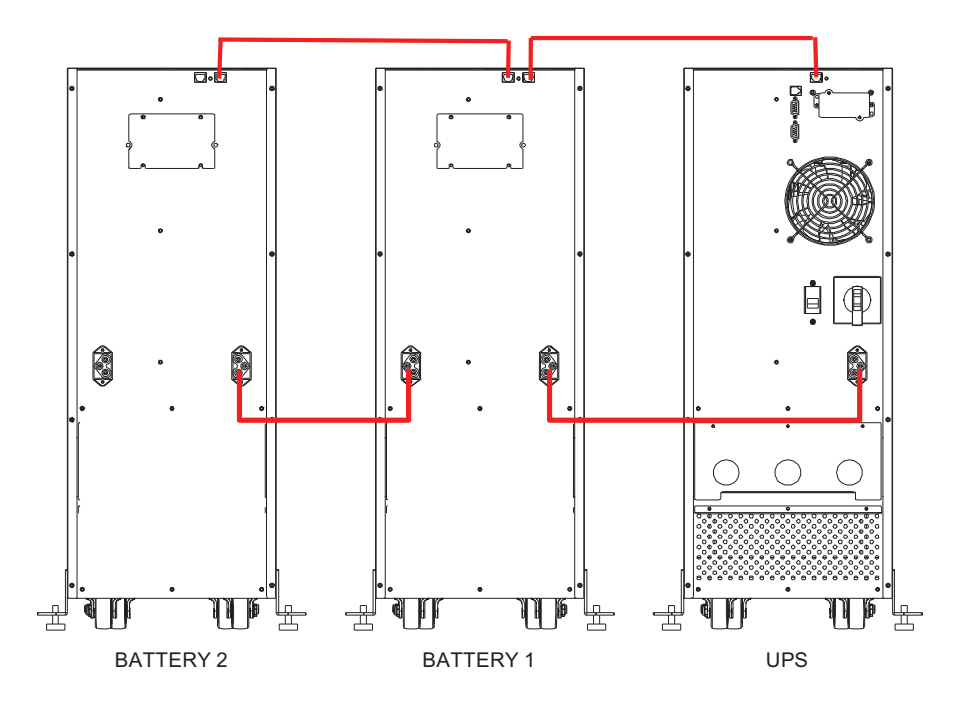

NOTE: This function can detect up to a maximum of two external battery packs.

# Warranty

Seller warrants this product, if used in accordance with all applicable instructions, to be free from original defects in material and workmanship within the warranty period. If the product has any failure problem within the warranty period, Seller will repair or replace the product at its sole discretion according to the failure situation.

This warranty does not apply to normal wear or to damage resulting from improper installation, operation, usage, maintenance or irresistible force (i.e. war, fire, natural disaster, etc.), and this warranty also expressly excludes all incidental and consequential damages.

Maintenance service for a fee is provided for any damage out of the warranty period. If any maintenance is required, please directly contact the supplier or Seller.

**WARNING :** The individual user should take care to determine prior to use whether the environment and the load characteristic are suitable, adequate or safe for the installation and the usage of this product. The User Manual must be carefully followed. Seller makes no representation or warranty as to the suitability or fitness of this product for any specific application.

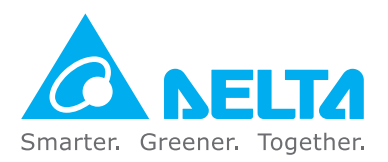